## Download and use the app

**Created:** 18.02.2018 **Updated:** 23.04.2018

**Step 1** - On your smart phone go to either the Apple App store (if you are an iPhone user) or the Google Play store (if you use an android) device.

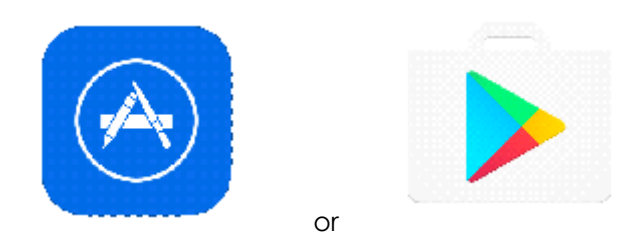

## Step 2 – Search Sentral for Parents.

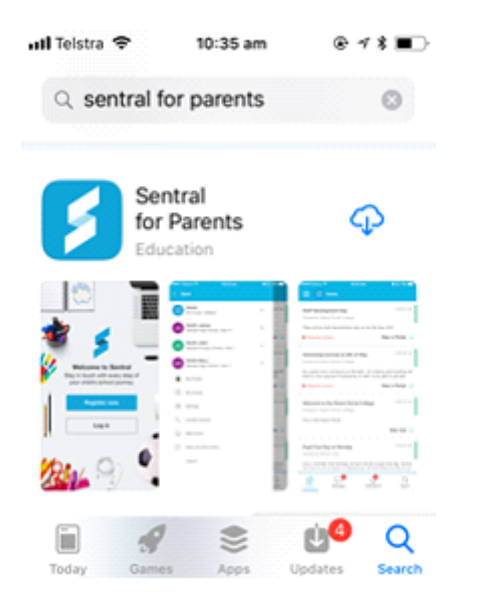

Step3 - Download the app onto your phone and then click on OPEN.

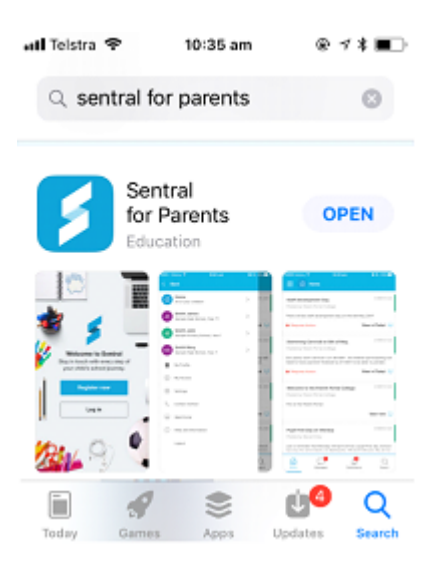

**Step 4 –** When the App opens up, it will ask if you would like to accept push notifications (so when the school sends you a message, the app will notify you automatically). Click on **Allow**.

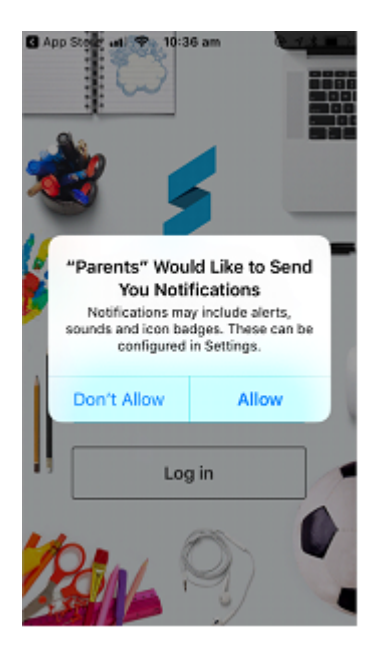

Step 5 – From the menu on the menu, click on Log in.

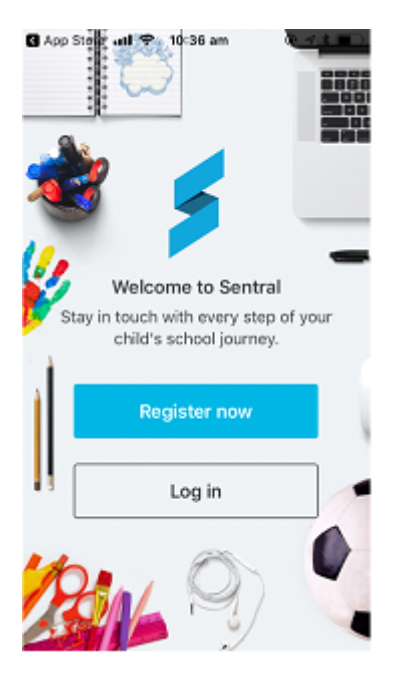

Step 6 – Type in your app account details and click on Next.

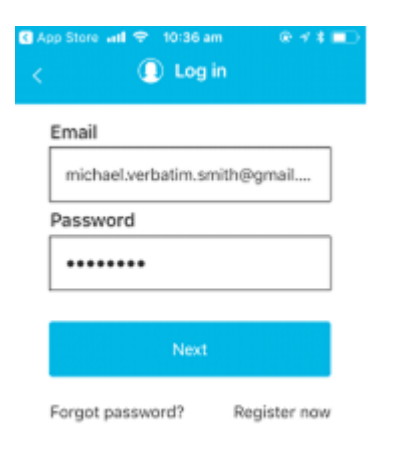

The app will now open up and you will have access to all the students you have linked in the portal.

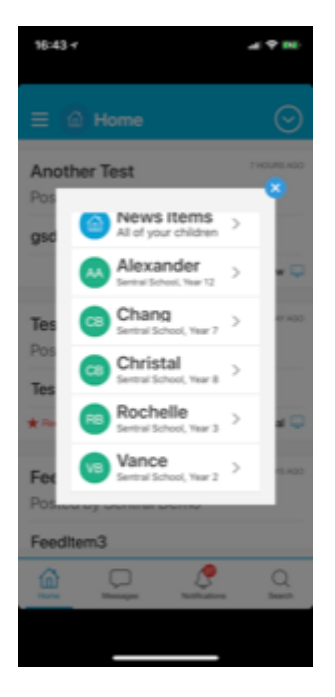

Please note – if in the future you link a new student/family key to your app, you may need to log out of your APP and login back in to see the additional student/s